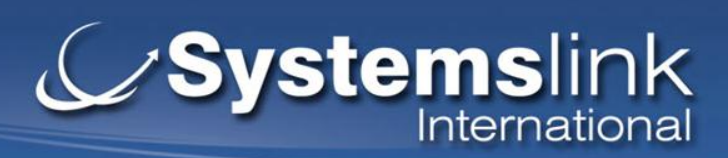

# AAAS

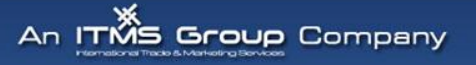

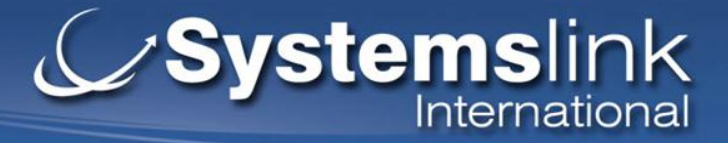

### **American Association for the Advancement of Science**

AAAS - American Association for the Advancement of Science – organización internacional dedicada a promover la ciencia.

Creada en 1848, la AAAS sirve actualmente a 262 sociedades y academias científicas y atiende a 10 millones de usuarios.

Su principal publicación es la revista Science.

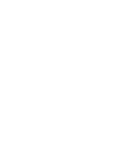

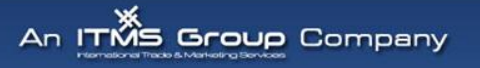

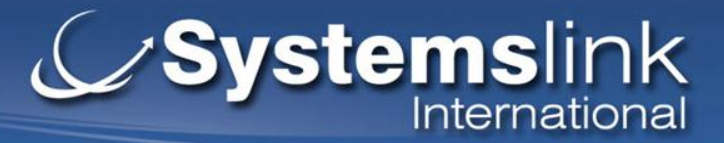

# **Publicaciones AAAS**

AAAS ofrece una gran variedad de recursos impresos y en línea para educadores, estudiantes, científicos e ingenieros a principios de su carrera, periodistas y público en general. Sus principales publicaciones son:

- Science Magazine revista líder en el mundo de la investigación científica original, noticias globales, y comentarios.
- Science Signaling publica los resultados clave de gran relevancia en el campo de la señalización celular
- Science Translational Medicine integra la medicina con al Ciencia.

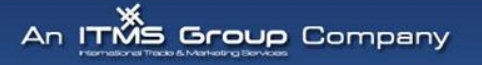

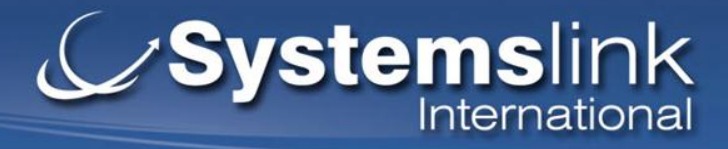

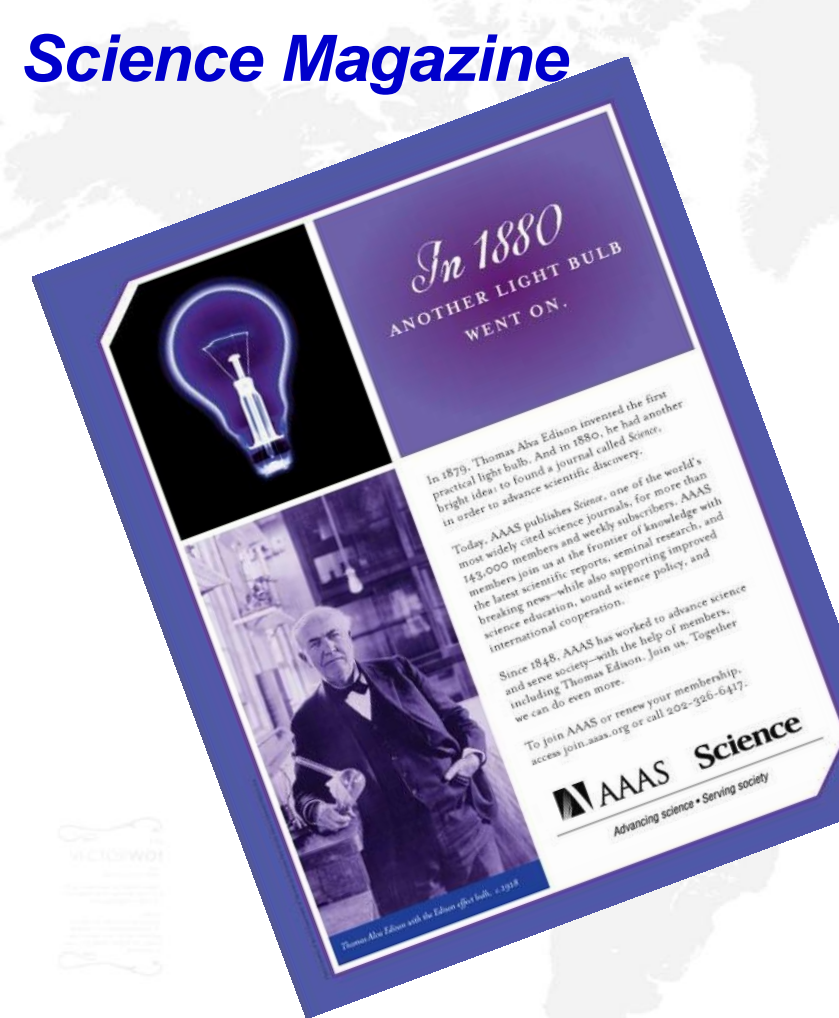

Creada por Thomas Edison en 1880 Publicación semanal – Formatos impreso y en línea publicados simultáneamente los viernes.

Las areas de coburtura de Science Magazine son:

 Ciencias de la vida (anatomía, botánica, genética, medicina, neurociencia, psicología, virología y zoología)

Ciencias Exactas (astronomía, química, computación, ingeniería, matemáticas, física, investigaciones especiales)

Otros areas (Economia, Education, Historia de la Ciencia, Sociología, Politicas de la Cienca, La Ciencia e los negocios)

An ITRS Group Company

# Systemslink Junternational

## Página de inicio – http://www.sciencemag.org/

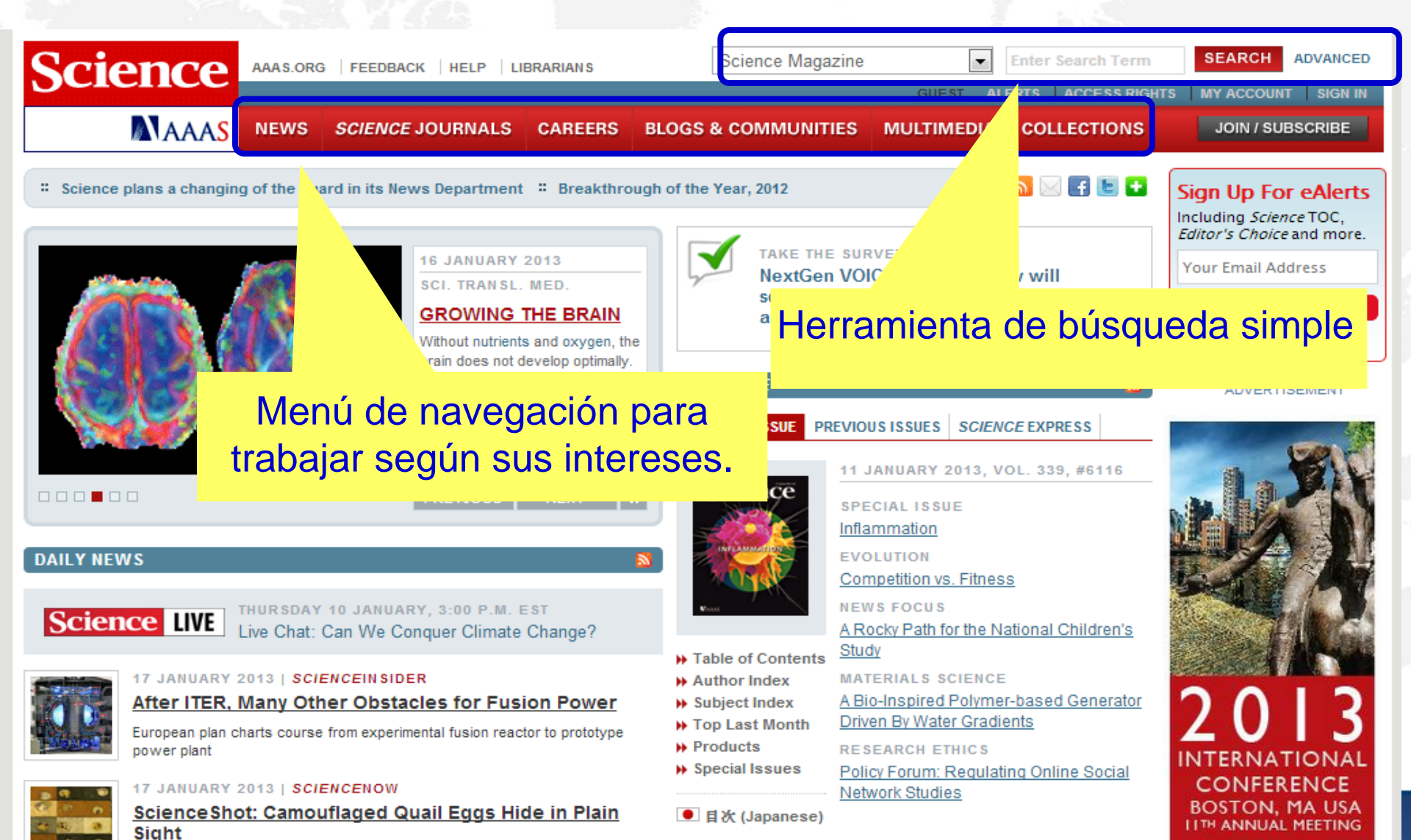

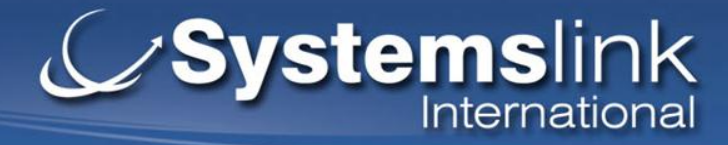

### **Explorar publicaciones**

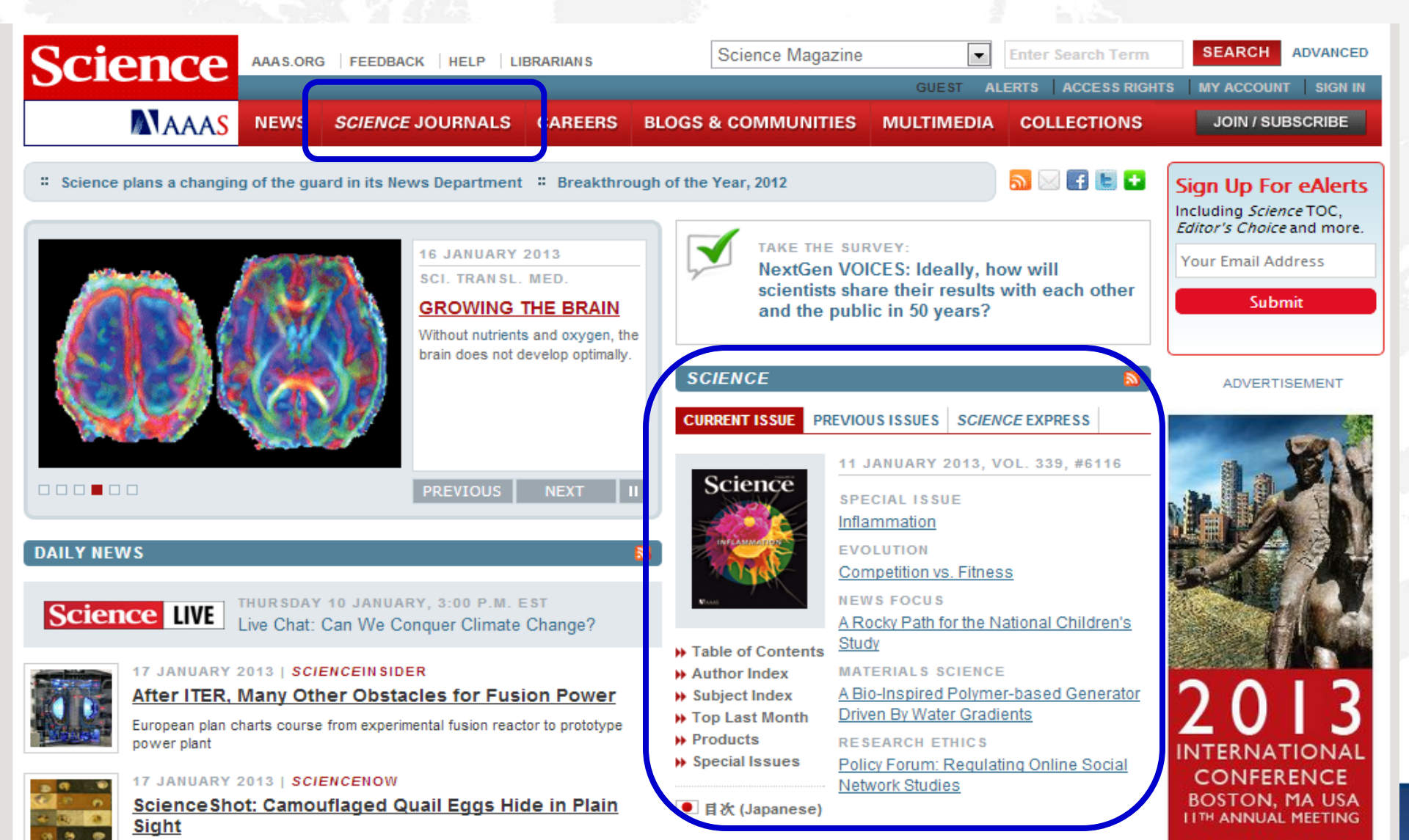

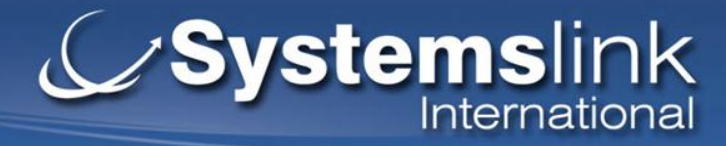

# **Explorar Publicaciones**

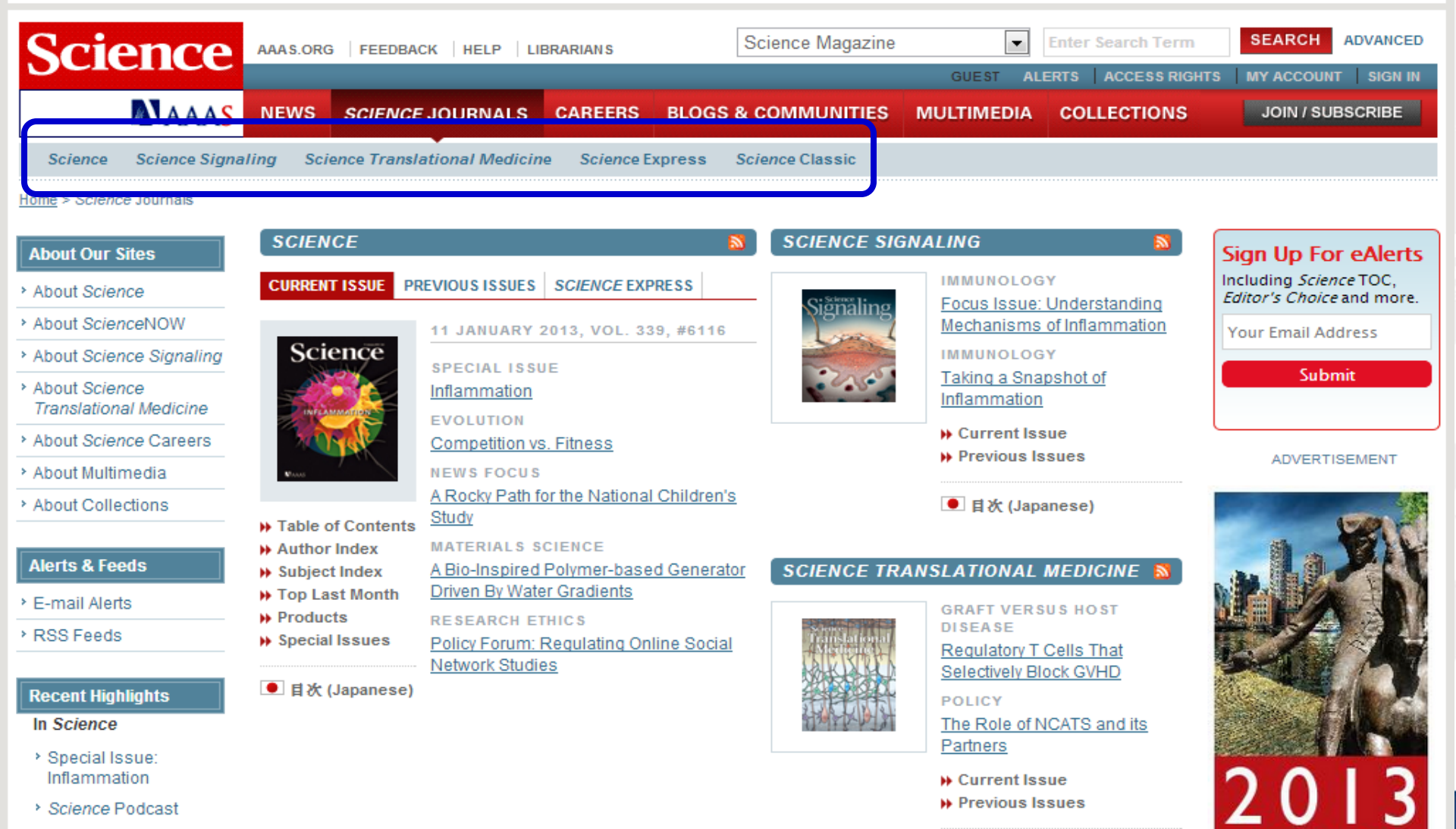

More from Science

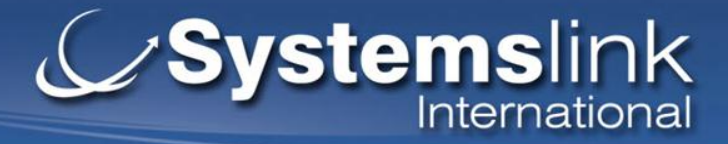

### Science Magazine

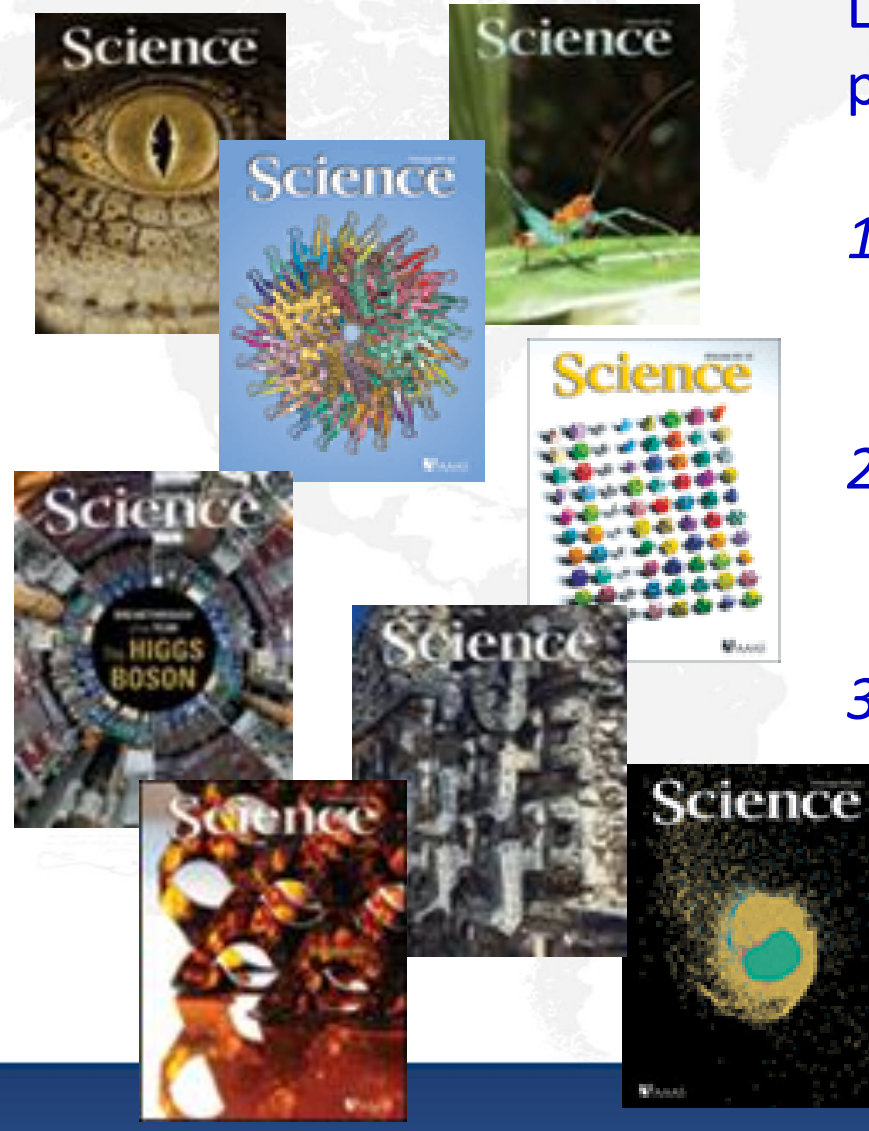

La revista Science esta dividida en 3 periodos de suscription:

- Science Online con articulos de texto completo de 1997 al presente
- Science Classic archivo en texto completo de artículos de 1880 a 1996.

*Science Express* - proporciona una publicación electrónica de artículos seleccionados de Science antes de su impresión

An ITIÑS Group Company

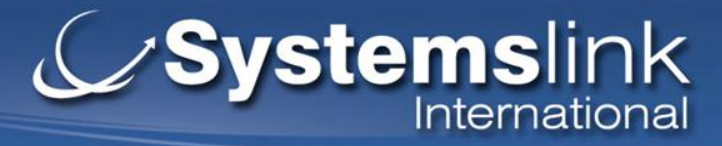

# Página del periódico

DOLLOV FORUM

| Science The                                                                                                    | World's Leading Journal of Original Scientific Research, Global New                                                                                                    | vs, and Commentary.                                                                                                    |            |
|----------------------------------------------------------------------------------------------------|----------------------------------------------------------------------------------------------------|----------------------------------------------------------------------------------------------------|------------|
| Science Home Curr                                                                                                    | rent Issue Previous Issues Science Express Science Products                                                                                                    | My Science About the Journal                                                                                                    |            |
| Home > Science Magazine Search the Journal Vol# Pg# GO > Enter Keyword Full text                                                                      | CURRENT ISSUE       PREVIOUS ISSUES         Science       18 JANUARY 2013, VOL. 339, #6117         ** Table of Contents       ** About the Cover         ** About the Cover       ** Author Index         ** Subject Index       ** Subject Index | Science Podcast<br>WEEKLY PODCAST<br>Listen to stories on innovative<br>imaging, anonymous genomes, the<br>promise and perils of oxytocin, and<br>more.<br>Sign Up For eAler<br>Including Science TOC,<br>Editor's Choice and mo<br>Your Email Address<br>Submit | rts<br>re. |
| GO ><br>Advanced ><br>About the Journal                                                                                                    | Science plans a changing of the guard in its News Department                                                                                                    | Download MP3     Read Transcript     More Podcasts                                                                                                    |            |
| Staff and Editorial Board                                                                                                    | RECENT HIGHLIGHTS                                                                                                    | Breakthrough of the Year, 2012                                                                                                    |            |
| <ul> <li>How to Access</li> <li>Free Sample</li> <li>Order an Issue/Article</li> <li>Reprints &amp; Permissions</li> <li>Magazine Help/FAQ</li> </ul> | 18 JANUARY 2013   PHYSICS         Innovative Imaging With Metamaterials         A metamaterial sensor is capable of compressing a scene wh capturing its image, eliminating the need for post-processing.         18 JANUARY 2013   NEWS FOCUS    | nile Every year, crowning one<br>scientific achievement as<br>Breakthrough of the Year is<br>no easy task, and 2012 was<br>no exception.<br>Ledin how<br>to get your<br>research<br>into the                                                                     |            |
| <ul> <li>&gt; Join AAAS/Subscribe</li> <li>&gt; Advertise in Science</li> </ul>                                                                       | Stepping Up to the Exascale     Experts agree that a jump to exascale computing is possible -     act with art circliferent financial healting                                                                                                    | but Biomaterials                                                                                                    |            |
| Alerts & Feeds <ul> <li>E-mail Alerts</li> <li>RSS Feeds</li> </ul>                                                                                   | MATERIALS SCIENCE<br>A Molecular Sieve Separates Gas Molecules<br>NEUROSCIENCE<br>Insight Into the Long-Term Role of Childhood Stress                                                                                                    | For biomaterials to move<br>from the lab to clinical use,<br>engineers, surgeons,<br>physicists, and biologists all<br>increasingly need to work                                                                                                    | its        |

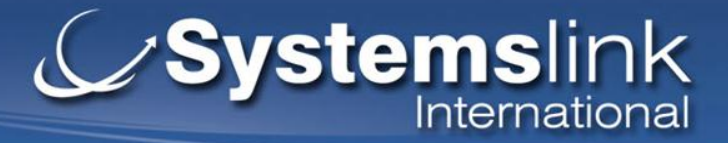

- Ejercicio
- Navegar por: Journal
- 1. Ir a "Science Magazine"
- 2. En cual año fue publicado el volumen 300 de la revista Science?
- Navegar por: Artículos por Tema
- 1. Elegir el tema "Astronomy"
- 2. Cuantos artículos hay publicados que son Investigaciones Originales (Original Research)?

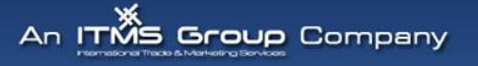

### Systemslink International

# **Búsqueda simple**

Sight

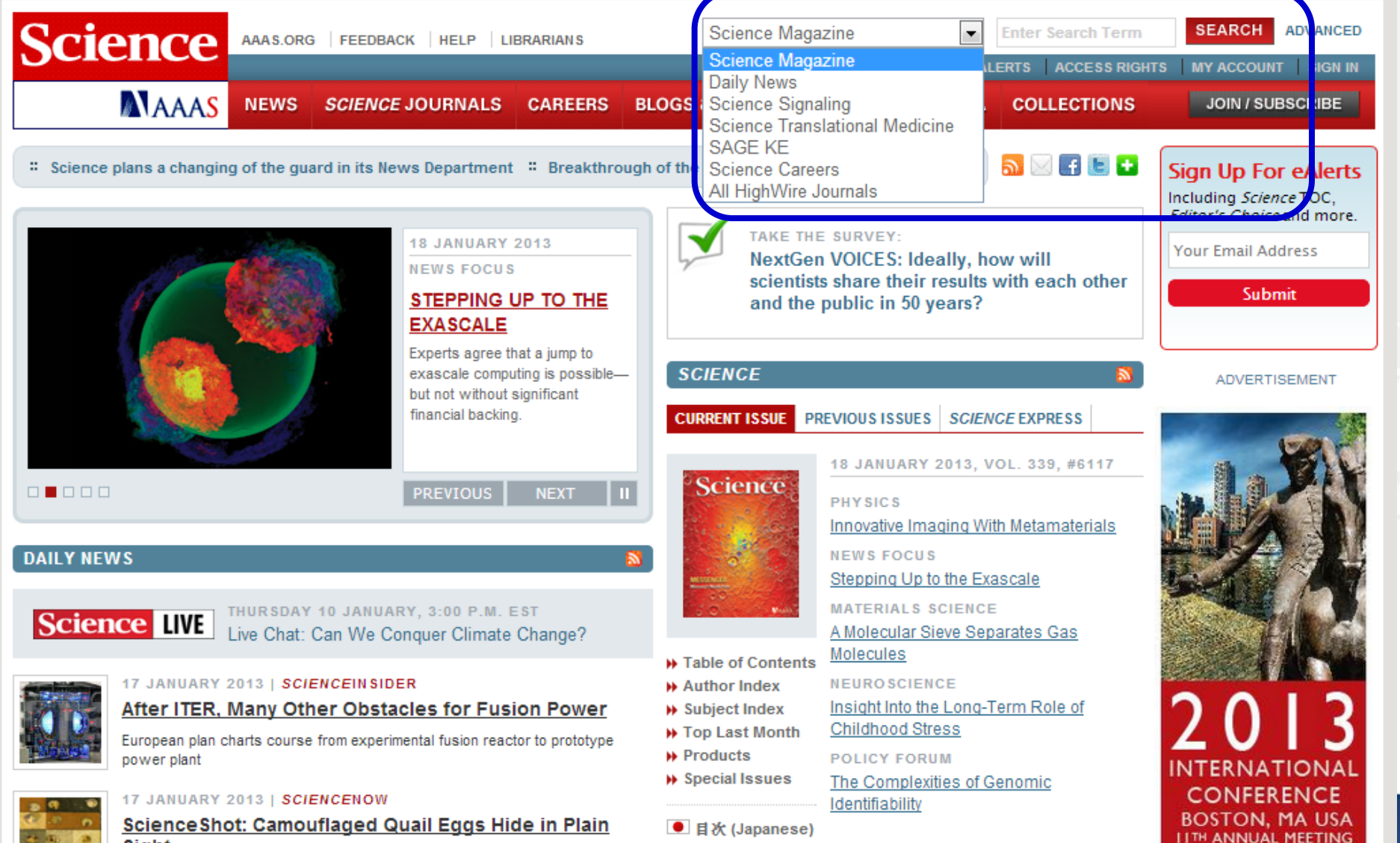

# Systemslink

Haga clic en la Búsqueda Avanzada desde esta página o desde la página de inicio

# Búsqueda Avanzada

| Science                                                              | AAAS.ORG   FEEDBACK   HELP   LU                                                                         | IBRARIANS                  | Science Magazine  | • k               | Enter Search Term         | SE ARCH ADV                                                     | ANCED                        |
|----------------------------------------------------------------------|----------------------------------------------------------------------------------------------------|----------------------------|-------------------|-------------------|---------------------------|-----------------------------------------------------------------|------------------------------|
| MAAA                                                                 | NEWS SCIENCE JOURNALS                                                                                   | CAREERS BLOGS &            | COMMUNITIES       | GUEST ALE         | COLLECTIONS               | JOIN / SUBSCR                                                   | SIGN IN<br>RIBE              |
| Science The                                                          | World's Leading Journal of Original S                                                                   | Scientific Research, Globe | al News, and Comm | nentary.          | 17-10-                    |                                                                 |                              |
| Science Home Curre                                                   | ent Issue Previous Issues Science                                                                       | e Express Science Produ    | cts My Science    | About the Journal |                           |                                                                 |                              |
| <u>Home</u> > <u>Science Magazine</u> > A                            | dvanced Search                                                                                          |                            |                   |                   |                           |                                                                 |                              |
| About Search<br>Use the search criteria at<br>right to search issues | Advanced Search Science<br>Search all issues (3 July 1880 to pr                                         | e Magazine<br>resent)      | $\frown$          |                   |                           | Sign Up For eA<br>Including Science TC<br>Editor's Choice and i | <b>lerts</b><br>DC,<br>more. |
| back to 1880.<br>(More help with searching)                          | Search by Citation: Volume:                                                                             | Page:                      | CLEAR >           | SEARCH >          |                           | Your Email Address                                              | 5                            |
| Search Other Sites                                                   | Search by DOI:                                                                                          |                            | CLEAD -           | SEADON            |                           | Submit                                                          |                              |
| <ul> <li>Search Science<br/>Signaling</li> </ul>                     |                                                                                                    | What i                     | is a DOI? CLEAR > | SEARCH >          |                           |                                                                 |                              |
| <ul> <li>Search Science<br/>Translational Medicine</li> </ul>        | Search by Keywords/Authors:<br>Words anywhere in the article:                                           |                            |                   |                   | ntroduzca                 |                                                                 |                              |
| Search SAGE KE                                                       | ANY of these words  ALL of                                                                              | these words 💿 This exac    | ct phrase         |                   |                           |                                                                 |                              |
| Search ScienceCareers                                                |                                                                                                    |                            |                   | C                 | ie busquet                |                                                                 |                              |
| <ul> <li>Search All HighWire<br/>Journals</li> </ul>                 | <ul> <li>ANY of these words          <ul> <li>ANY of these words</li> <li>ALL of</li> </ul> </li> </ul> | Lfthese words ⊚ This exac  | ct phrase         | C                 | campo de a<br>jue necesit | acuerdo co<br>as.                                               | on                           |
| Related Information Search our ProductInfo<br>database of scientific | Words in the title only:<br>O ANY of these words                                                        | these words 💿 This exac    | ct phrase         | _                 |                           |                                                                 |                              |
| product information                                                  | Author (last name, initial):<br>And (last name, initial):                                               |                            |                   |                   |                           | NETWORKI<br>WEBINA                                              | NG<br>R                      |

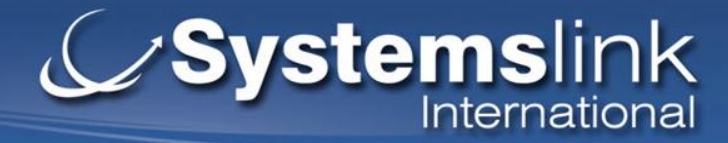

# **Búsqueda Avanzada**

| database of scientific<br>product information | Author (last name, initial):<br>And (last name, initial):<br>Content posted between: |                                                                                                    | uede limitar su<br>Isqueda a un<br>priodo de tiempo<br>pterminado | 2 <sup>nd</sup> <b>ONFERENCE</b><br>& EXHIBITION<br>Short Courses<br>January 12-13<br>Conference<br>January 14-16 |
|-----------------------------------------------|--------------------------------------------------------------------------------------|----------------------------------------------------------------------------------------------------|-------------------------------------------------------------------|----------------------------------------------------------------------------------------------------|
|                                               | # Documents to Display: 10 -<br>Sort by:      Relevant                               | CLEAR > SEARCH                                                                                               | Exhibitiion<br>January 13-15                                      |                                                                                                    |
|                                               | Limit Results by Area/Section (Articles Pu<br>Search Articles and E-Letters          | Iblished After 1996)<br>h Articles Only<br>Editors' Choice & This<br>Book & Web Reviews<br>AAAS News & Notes | s Week in Science                                                 | Puede limitar su<br>búsqueda por<br>tipo de<br>documento                                                          |
|                                               |                                                                                      |                                                                                                    | CLEAR > SEARCH                                                    | 4.2                                                                                                    |

#### Science. ISSN 0036-8075 (print), 1095-9203 (online)

MAAAS

News | Science Journals | Careers | Blogs and Communities | Multimedia | Collections | Help | Site Map | RSS Subscribe | Feedback | Privacy / Legal | About Us | Advertise With Us | Contact Us

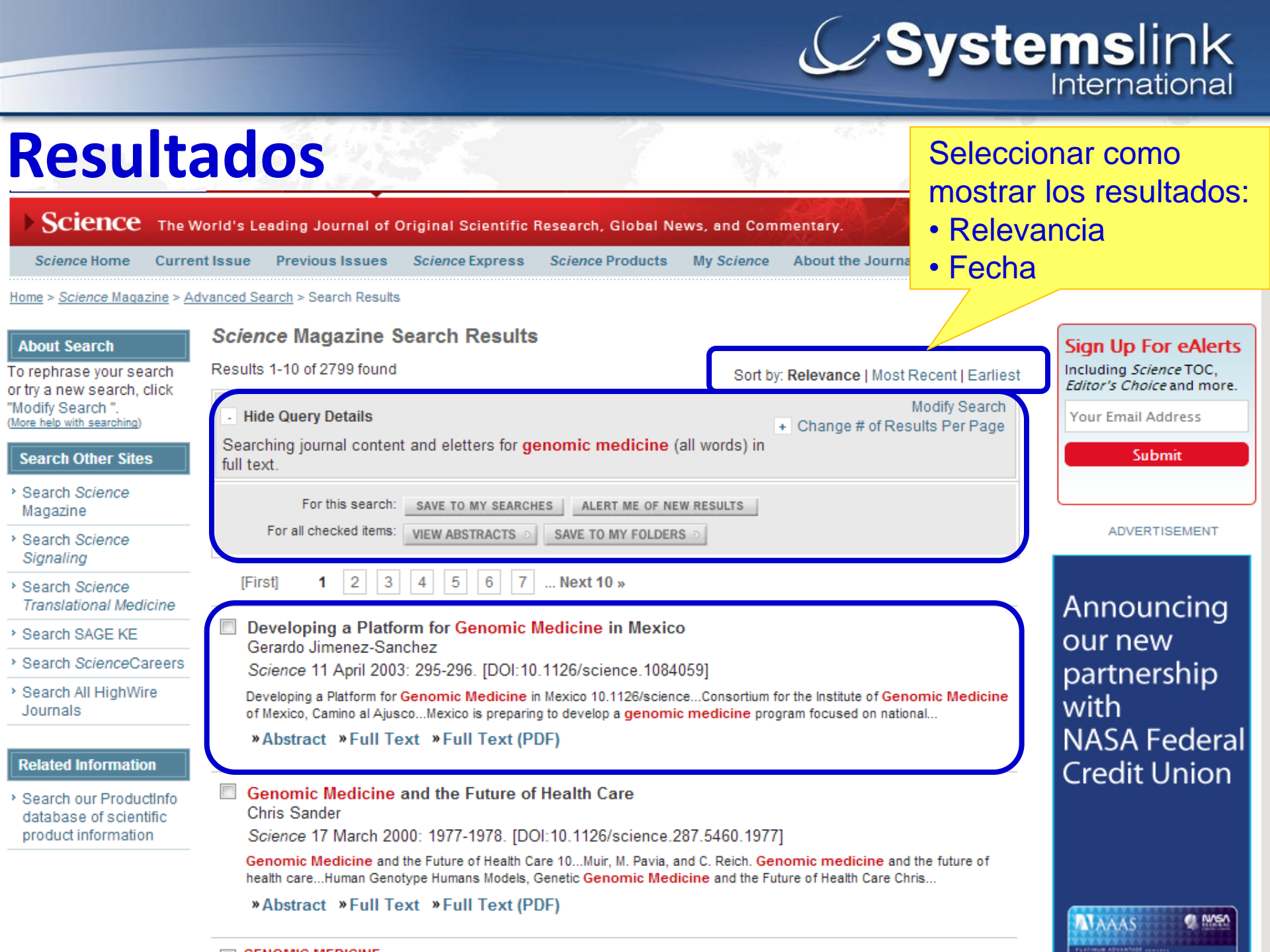

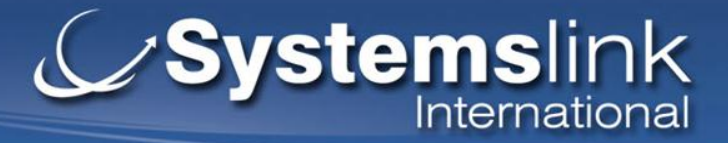

- Ejercicio
- Búsqueda por: Autor
- 1. Buscar los autores Antonio Lazcano, Rodrigo Vargas, Susana Magallón
- 2. En que año Antonio Lazcano tuvo su primer articulo publicado en Science?
- Búsqueda por: Título de artículo
- 1. Buscar artículos que tienen las palabras "genomic medicine"
- 2. Cuantos artículos de investigación hay con estas palabras?
- Búsqueda por: Tema
- 1. Buscar el tema "carbon nanotubes"
- 2. Que tipo de artículo es el mas reciente con este tema?

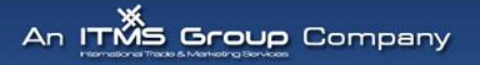

### Systemslink International

< Prev | Table of Contents | Next >

# Página del artículo

Home > Science Magazine > 17 December 2010 > Ghosh et al., 330 (6011): 1656-1659

### Article Views

- Abstract
- Full Text
- Full Text (PDF)
- Figures Only
- Supporting Online Material

VERSION HISTORY

- 330/6011/1656 (most recent)
- science.1196382v1

#### Article Tools

- Save to My Folders
- Download Citation
- Alert Me When Article is Cited
- Post to CiteULike
- > E-mail This Page
- Rights & Permissions
- Commercial Reprints and E-Prints

View PubMed Citation

Related Content

Published Online November 25 2010 *Science* 17 December 2010: Vol. 330 no. 6011 pp. 1656-1659 DOI: 10.1126/science.1196382

**Diferentes links** 

para facilitar la

navegación.

### REPORT

### Oxygen Doping Modifies Near-Infrared Band Gaps in Fluorescent Single-Walled Carbon Nanotubes

Saunab Ghosh<sup>1</sup>, Sergei M. Bachilo<sup>1</sup>, Rebecca A. Simonette<sup>2</sup>, Kathleen M. Beckingham<sup>2</sup>, R. Bruce Weisman<sup>1,\*</sup>

± Author Affiliations

⊥<sup>\*</sup>To whom correspondence should be addressed. E-mail: <u>weisman@rice.edu</u>

#### ABSTRACT

th

One

well-

aton

Controlled chemical modifications of single-walled carbon nanotubes (SWCNTs) that tune their useful properties have been sought for multiple applications. We found that beneficial optical changes in SWCNTs resulted from introducing low concentrations of oxygen atoms. Stable covalently oxygen-doped nanotubes were prepared by exposure to ozone and then light. Treated samples showed distinct, structure-specific ar-infrared fluorescence at wavelengths 10 to 15% longer than displayed by pristine semiconducting SW Dopant sites harvest light energy absorbed in undoped nanotube regions by trapping mobile excitor axygen-doped SWCNTs are much easier to detect and image than pristine SWCNTs because

and do not absorb at the shifted emission wavelength.

of single-walled **carbon nanotubes** (SWCNTs) is their diversity of (<u>1</u>, <u>2</u>). Each SWCNT is composed of covalently bonded carbon with a specific diameter and roll-up angle, uniquely defined by a pair

of integers called the (*n*,*m*) index. About two-thirds of SWCNT structures are semiconducting. Their intrinsic band gaps are determined by quantum confinement and linked to physical structure, with only slight alterations possible through environmental perturbation.

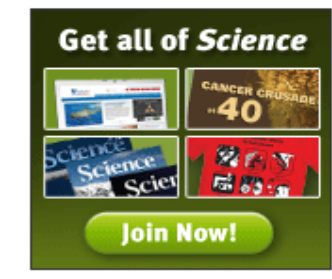

ADVERTISEMENT

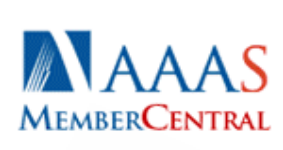

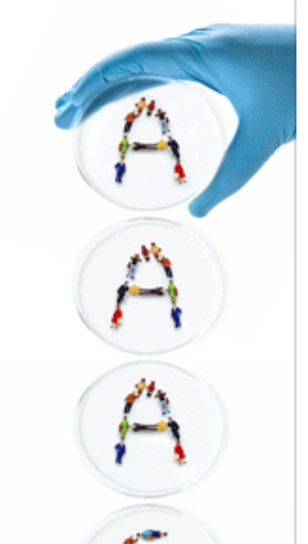

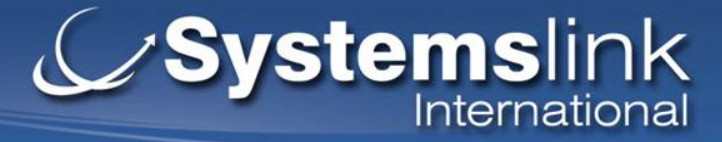

# Página del artículo

### **Related Content**

Similar Articles In:

- Science Magazine
- PubMed

Search Google Scholar for:

- Articles by Ghosh, S.
- Articles by Weisman, R.
   B.

Search PubMed for:

- Articles by Ghosh, S.
- Articles by Weisman, R.
   B.

Find Citing Articles in:

- > Web of Science (24)
- CrossRef
- Google Scholar
- Scopus (25)

Links para buscar artículos similares, artículos del mismo autor y citas

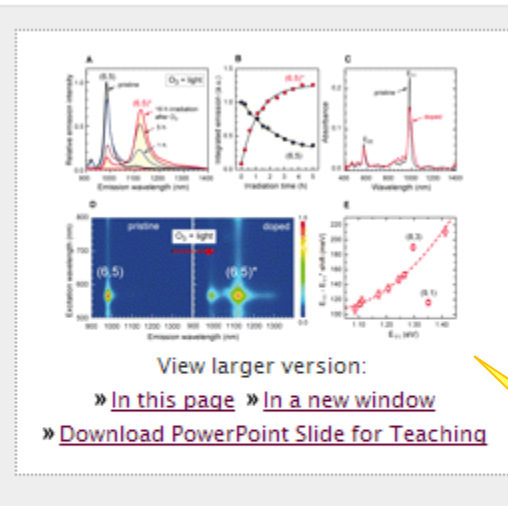

the (6,5) feature. (E) Measured photon energy difference peaks of 10 different bulk (n,m) species as a function of unexperimental data; the dashed line is a quadratic function draw line are labeled with their (n,m) values.

### Fig. 1

Spectral changes in a (6,5)-enriched SWCNT dispersion exposed to ozone and light. (A) Emission spectra measured with 785-nm excitation after a single treatment with ozone and 1 to 16 hours of white-light irradiation. (B) Spectrally integrated emission under the (6,5) main band (black) and side band (red) versus irradiation time with a desk lamp. (C) Absorption spectra (path length 1 cm) of the SWCNT sample before (black) and after (red) treatment with ozone and light. (D)

A toluminescence excitation-emission contour plots from the (6,5) yiched sample before and after treatment. The (6,5)\* emission we shows the same excitation peak wavelength as av difference we the unshifted and shifted fluorescence

mission energy. Points show the eye. Two points far from the

Imágenes: con un clic ves la versión grande

# Página del artículo - Referencias

#### References and Notes

1. S. Reich, C. Thomsen, J. Maultzsch, Carbon Nanotubes: Basic Concepts and Physical Properties

Systemslink International

Referencias con hiperlinks al

Group Company

- S. M. Bachilo et al., Structure-assigned optical spectra of single-walled carbon nanotubes. Science 298, 2361 (2002); 10.1126/science.1078727. »<u>Abstract/FREE Full Text</u>
  - S. Banerjee, T. Hemrej Benny, C. S. Weng, Cevalent surface chemistry of single walled carbon nanotubes. Adv. Mater. 17, 17 (2005). <u>CrossRef</u>
- 4. A. Hirsch, O. Vostrowsky, Functionalization of carbon nanotubes. Top. Curr. Chem. 245, 193 (2005).
   <u>Web of Science</u>
- J. S. Qin *et al.*, Solubilization and purification of single-wall carbon nanotubes in water by in situ radical polymerization of sodium 4-styrenesulfonate. *Macromolecules* 37, 3965 (2004). »<u>CrossRef</u>
   <u>Web of Science</u>
- 6. J See supporting material on Science Online.

### 7. S. Ghosh, S. M. Bachilo, R. B. Weisman, Advanced sorting of single-v texto del artículo nonlinear density-gradient ultracentrifugation. *Nat. Nanotechnol.* 5, 443 (20) \* Web of Science

- O. Kiowski, K. Arnold, S. Lebedkin, F. Hennrich, M. M. Kappes, Direct observation of deep excitonic states in the photoluminescence spectra of single-walled carbon nanotubes. *Phys. Rev. Lett.* 99, 237402 (2007). »CrossRef »Medline
- Y. Murakami et al., Photoluminescence sidebands of carbon nanotubes below the bright singlet excitonic levels. Phys. Rev. B 79, 195407 (2009). »CrossRef
- I. O. N. Torrens, M. Zheng, J. M. Kikkawa, Energy of K-momentum dark excitons in carbon nanotubes by optical spectroscopy. *Phys. Rev. Lett.* 101, 157401 (2008). »CrossRef »Medline
- D. B. Mawhinney et al., Infrared spectral evidence for the eching of carbon nanotubes: Ozone oxidation at 298 K. J. Am. Chem. Soc. 122, 2383 (2000). »CrossRef »Web of Science
- Banerjee, S. S. Wong, Rational sidewall functionalization and purilication of single-walled carbon nanotubes by solution-phase ozonolysis. J. Phys. Chem. B 106, 12144 (2002). »CrossRef
- L. T. Cai, J. L. Bahr, Y. X. Yao, J. M. Tour, Ozonation of single-walled carbon nanotubes and their assemblies on rigid self-assembled monolayers. *Chem. Mater.* 14, 4235 (2002). »<u>CrossRef</u> »<u>Web of Science</u>

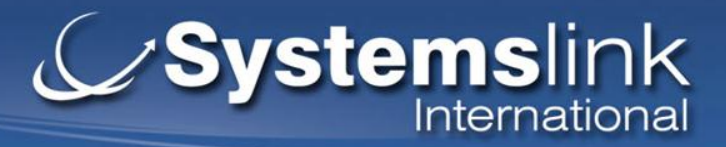

- Ejercicio
- Búsqueda utilizando boléanos y comodines En la plataforma de Science, no utilizamos los boléanos para búsquedas, pues esto si puede seleccionar en la búsqueda avanzada – hagamos unos ejercicios: human diseases
- 1. Operador AND = ALL of this words
- 2. Operador OR = ANY of this words
- 3. Comillas = This exact prhase
- 4. Comodines child\*, child?,
- Asterisco (\*) representa cero o más caracteres
- Interrogación (?) representa cualquier uno carácter
- 5. Stemming para expandir la búsqueda utilizando las raíces de las palabras, es automático en la plataforma de Science

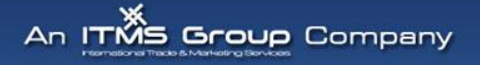

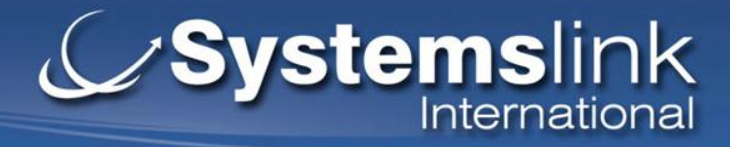

### **Crear su cuenta personal**

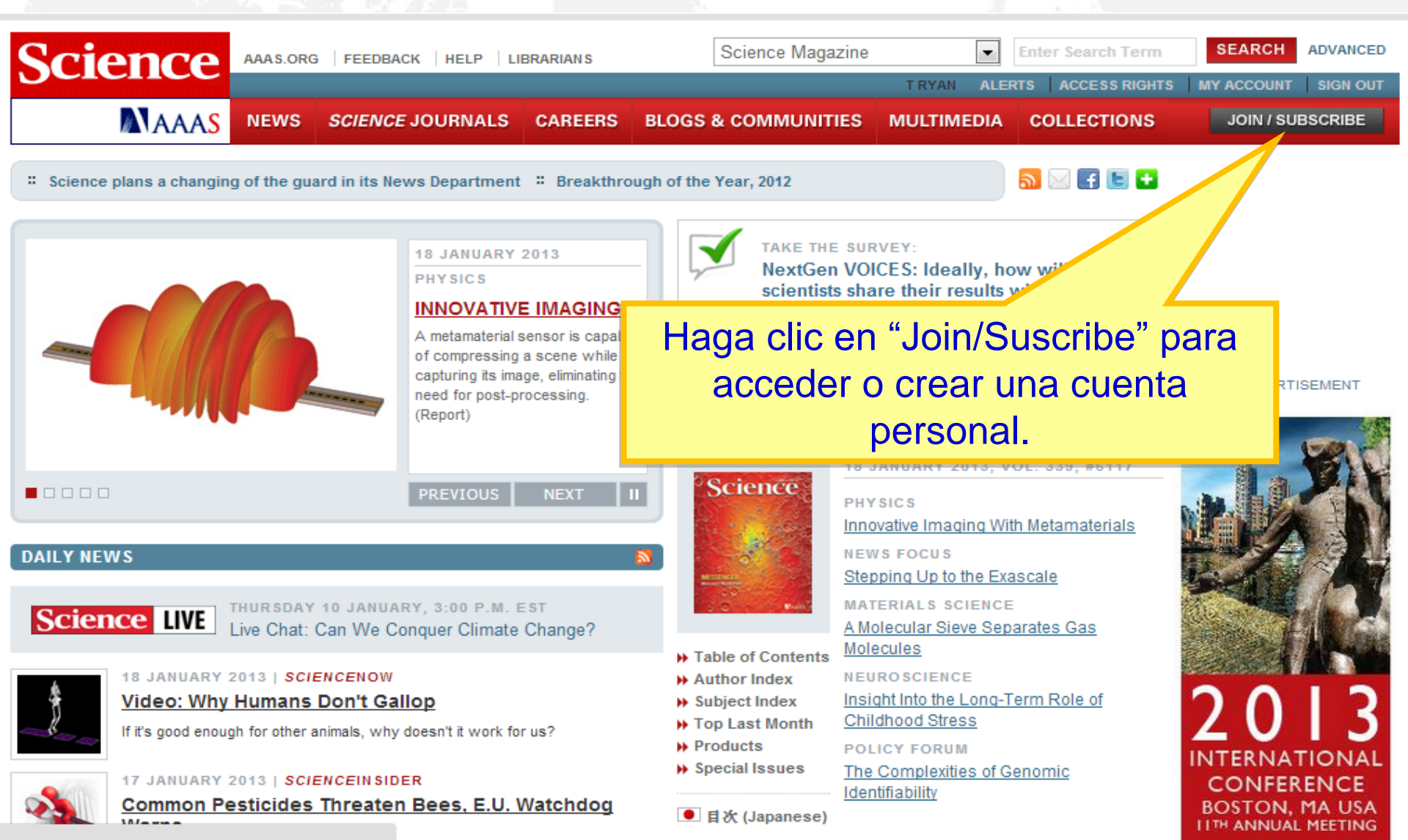

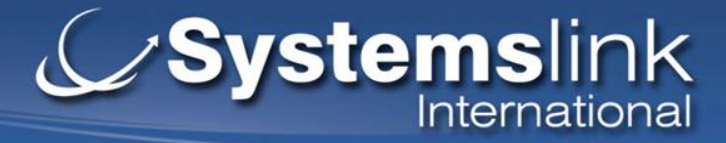

### **Crear su cuenta personal**

Science

AAAS

### $\square$ AAAS + $U = \Delta$

Back to Science Site >

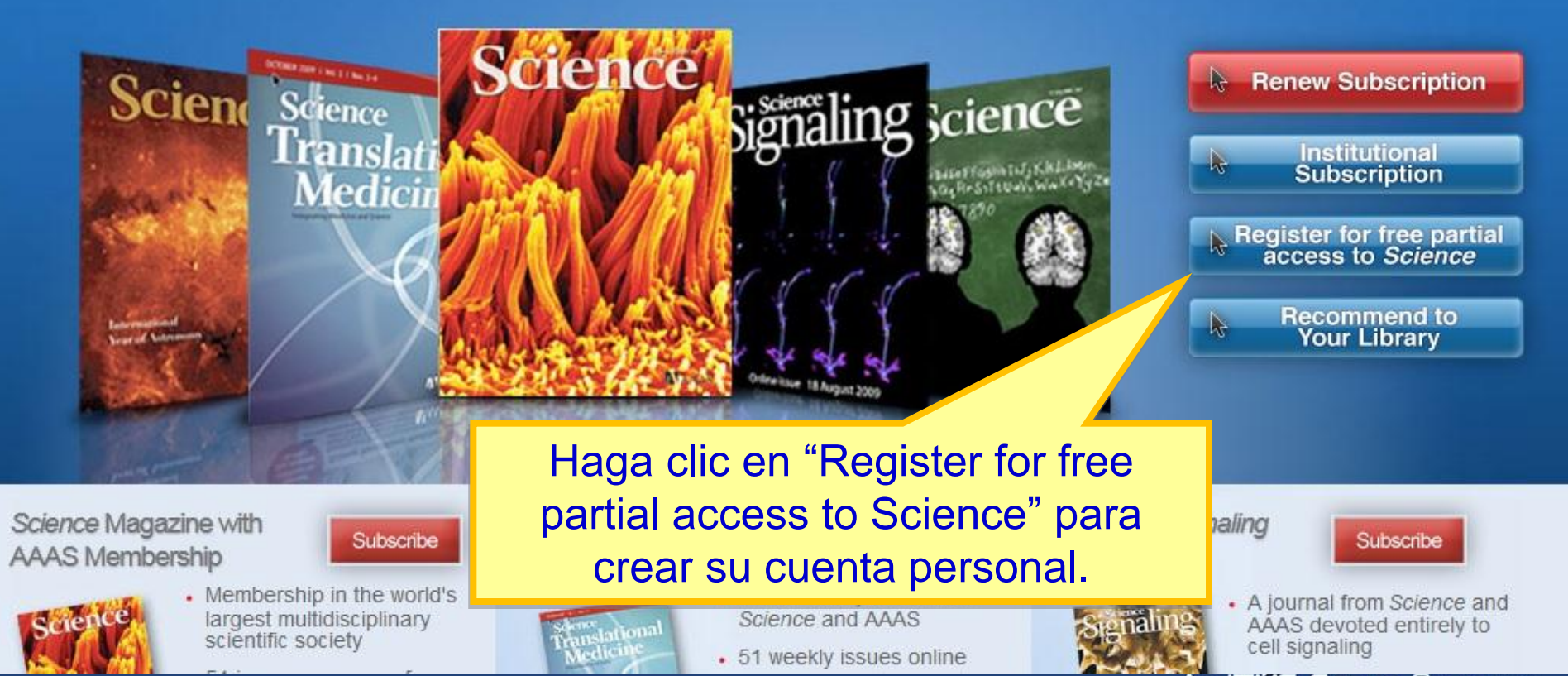

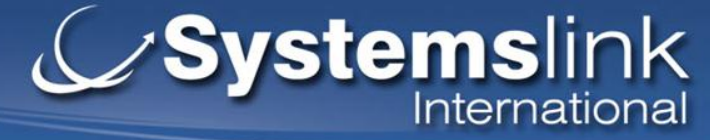

### **Crear su cuenta personal**

### AAAS

Register here for FREE access to the full text of selected research articles in Science from 1997 through December 2010.

### Individual Subscriptions

REGISTER HERE FOR FREE PARTIAL ACCESS TO SCIENCE ONLINE NEWS, ARTICLES AND INFORMATION.

\*\*In section B of the registration form, under E-mail Privacy, check the box to receive e-mail from AAAS, Science, and our partners and get a FREE download of Science's "Darwin 200 Collection", a PDF collection of Science papers specially curated to mark the 200th anniversary of Darwin's birthday. You'll also be automatically entered into our monthly drawing for an Apple iPad.

### A. Contact Information

\*\*All fields are required.

| First Name      |                          |             |
|-----------------|--------------------------|-------------|
| Last Name       |                          |             |
| Country         | Please Select One        | •           |
| E-mail Address  |                          |             |
| Re Enter E-mail |                          |             |
| Address         | If you do not have an e- | mail addres |

1 year after original publication - Online Supporting Material tures Llene el formulario. thes and gnaling articles Selected Science «Translational Science romanticles K Recommend to Your Library

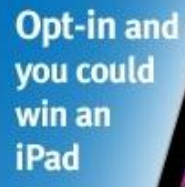

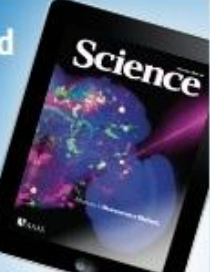

Science

MAAAS

| Free 3 | science | acces | 5 |
|--------|---------|-------|---|
| includ | les:    |       |   |
|        |         |       |   |

- Full text of research articles

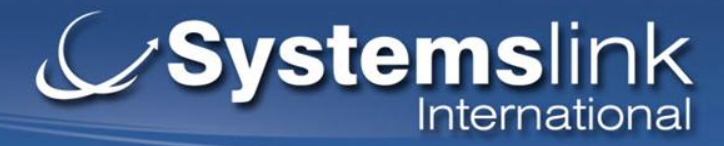

### **Cuenta Personal – My Science**

| Science                                                                       | AAA S.ORG                                                    | FEEDBACK   HELP   L                                                                                                    | IBRARIANS                                                         | Science Magazine                                                                                                    |                                            | Enter Search Term      | SEARCH    | ADVANCED                        |
|-------------------------------------------------------------------------------|--------------------------------------------------------------|----------------------------------------------------------------------------------------------------|-------------------------------------------------------------------|----------------------------------------------------------------------------------------------------|--------------------------------------------|------------------------|-----------|---------------------------------|
| MAAAS                                                                         | NEWS                                                         | SCIENCE JOURNALS                                                                                                    | CAREERS                                                           | BLOGS & COMMUNITIES                                                                                                    | T RYAN ALE                                 | COLLECTIONS            | JOIN / SU |                                 |
| Home > My Account                                                             | ACCESS R                                                     | IGHTS                                                                                                    |                                                                   |                                                                                                    |                                            |                        | ADVERTI   | ISEMENT                         |
| <ul> <li>Access Rights</li> <li>E-mail Alerts</li> </ul>                      | You are cu<br>Sign Out                                       | Irrently signed in as T RY<br>View Detailed Access R                                                                    | <b>/AN:</b><br>ights   View In                                    | dividual Access Options                                                                                                    |                                            |                        | S Sci     | ence                            |
| Change User Info     Change Password                                          | E-MAIL ALI                                                   | ERTS                                                                                                    |                                                                   |                                                                                                    |                                            |                        |           | Scan the<br>barcode to          |
| <ul> <li>Forgot Password</li> <li>Forgot AAAS #</li> </ul>                    | alerts on n                                                  | ters a variety of alerts to<br>iews, jobs, funding opport                                                               | registered use<br>tunities, recen                                 | rs and subscribers. You may re<br>t research and research citation                                                                    | sceive Table of G<br>ns. View E-Mail /     | ontents, or<br>Alerts> |           | download<br>from the<br>Android |
| → Sign Out                                                                    | UPDATE PE                                                    | ERSONAL INFORMATION                                                                                                    |                                                                   |                                                                                                    |                                            |                        | ADVERT    | Market.                         |
| Librarians & Site<br>Administrators:<br>Manage your institutional<br>account> | AAAS MEN<br>Update yo<br>Sign in to<br>Online use<br>My Memb | IBERS:<br>ur Member information at<br>MemberCentral with your<br>er name and password an<br>ership in the upper right h | MemberCentr<br>current Scien<br>d then click on<br>nand corner. O | ONLINE SUBSCRIBER<br>• Change your conta<br>• Change your pass<br>• Change your pass<br>• Forgot your user n<br>• Forgot your of AAAS | IS:<br>Ict info<br>word<br>ame or password | 17                     | MEMBER    | AAS                             |
| User Tools                                                                    | the main M<br>Member P                                       | Ay Membership" page set<br>'rofile". From here just se<br>unt you would like help w                                     | lect "Update Y<br>lect the part of<br>ith and follow t            | rour<br>the                                                                                                    | Number 2                                   | )                      |           |                                 |
| My Science Signaling                                                          | prompts.                                                     | and you notice into notp in                                                                                             |                                                                   |                                                                                                    |                                            |                        | al pre    |                                 |
| <ul> <li>My ScienceCareers<br/>Jobs</li> </ul>                                | Change                                                       | your mailing address for (                                                                                              | Science                                                           |                                                                                                    |                                            |                        | -         | 1                               |
| ▹ My Grants                                                                   | <ul> <li>Review v</li> </ul>                                 | your e-mail address                                                                                                    |                                                                   |                                                                                                    |                                            |                        |           |                                 |
| > RSS Feeds XML                                                               | <ul> <li>Update y</li> </ul>                                 | our member profile                                                                                                    |                                                                   |                                                                                                    |                                            |                        | 1         | 1                               |

### Systemslink International

# Herramientas de soporte multimedia.

| Science AAAS.ORG                                                                                                    | FEEDBACK HELP LIE                                                    | BRARIANS                                                  | Science Ma                                                                  | agazine<br>T RYAN                                                       | ▼<br>I ALERT            | Enter Search Term  | SEARCH A        | SIGN OUT |
|----------------------------------------------------------------------------------------------------|----------------------------------------------------------------------|-----------------------------------------------------------|-----------------------------------------------------------------------------|-------------------------------------------------------------------------|-------------------------|--------------------|-----------------|----------|
|                                                                                                    | SCIENCE JOURNALS                                                     | CAREERS BI                                                | LOGS & COMMUNI                                                              |                                                                         | MEDIA                   | COLLECTIONS        | JOIN / SUBS     | CRIBE    |
| Science Podcast Images and Slide                                                                                                    | Shows Video Portal                                                   | Interactives We                                           | ebinar Series Abo                                                           | ut Multimedia                                                           |                         |                    |                 |          |
| <u>Home</u> > Multimedia                                                                                                    |                                                                      |                                                           |                                                                             |                                                                         |                         |                    |                 |          |
| Science Podcast - 18 January                                                                                                    | 2013                                                                 |                                                           | IMAGES AND SI                                                               | LIDE SHOWS                                                              |                         |                    | ADVERTISE       | EMENT    |
|                                                                                                    | <u>36:33</u> (C)) ■■                                                 |                                                           | Three-Dimensi<br>Structures Self-                                           | onal<br>Assembled                                                       |                         |                    | Science<br>Wohi | nar      |
| Listen to stories on innovative imaging, anonymous genomes,<br>the promise and perils of oxytocin, and more.                                                                                                    |                                                                      |                                                           | from DNA Brick<br>Researchers demo<br>creation of nanost                    | Register                                                                | SERIES<br>for<br>binars |                    |                 |          |
| <ul> <li>Read Transcript</li> <li>Subscribe to the Sci</li> </ul>                                                                                                    |                                                                      | DNA using tiles to build up<br>three-dimensional objects. |                                                                             |                                                                         |                         |                    | ow!             |          |
| More Podcasts                                                                                                    |                                                                      |                                                           | These types of na<br>may find application                                   | nostructures<br>ons in biomedicir                                       | ne or nand              | oelectronics.      |                 |          |
| Periodic broadcasts from our other jour                                                                                                    | nals:                                                                |                                                           | See also:                                                                   |                                                                         |                         |                    | ADVERTISE       | IMENT    |
| SCIENCE SIGNALING                                                                                                    | SCIENCE TRANSLATIO                                                   | ONAL MEDICINE                                             | Crocodile Head S                                                            | cales Are Not Dev                                                       | velopment               | tal Units But      |                 | 1        |
| 15 January 2013—Identification of inflammatory response regulators sheds light on disease.       31 October 2012—A conversation with Banu Onaral about innovation partnerships between emerging and developed economies. |                                                                      |                                                           | Emerge from Phy<br>Pigmentation Pat<br>HIV/AIDS in Amer<br>H5N1 in the News | vsical Cracking<br>terns in Domesti<br>ica: A Tale of 10 C<br>2011-2012 | c and Wild<br>lities    | l Cats             | 11.12           |          |
| More Signaling Podcasts                                                                                                    | <ul> <li>Listen to the Podcast</li> <li>More STM Podcasts</li> </ul> | [mp3]                                                     |                                                                             | enes, po                                                                | odca                    | ist, prese         | ntacione        | es 🛛     |
| Science LIVE Live Chat: 0                                                                                                    | 10 JANUARY, 3:00 P.M. E<br>Can We Conquer Climate                    | st<br>Change?                                             |                                                                             | activas,                                                                | vide<br>en l            | eos y con<br>ínea. | terencia        | S        |

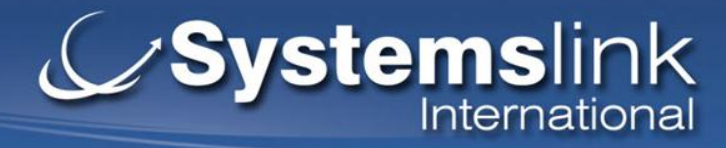

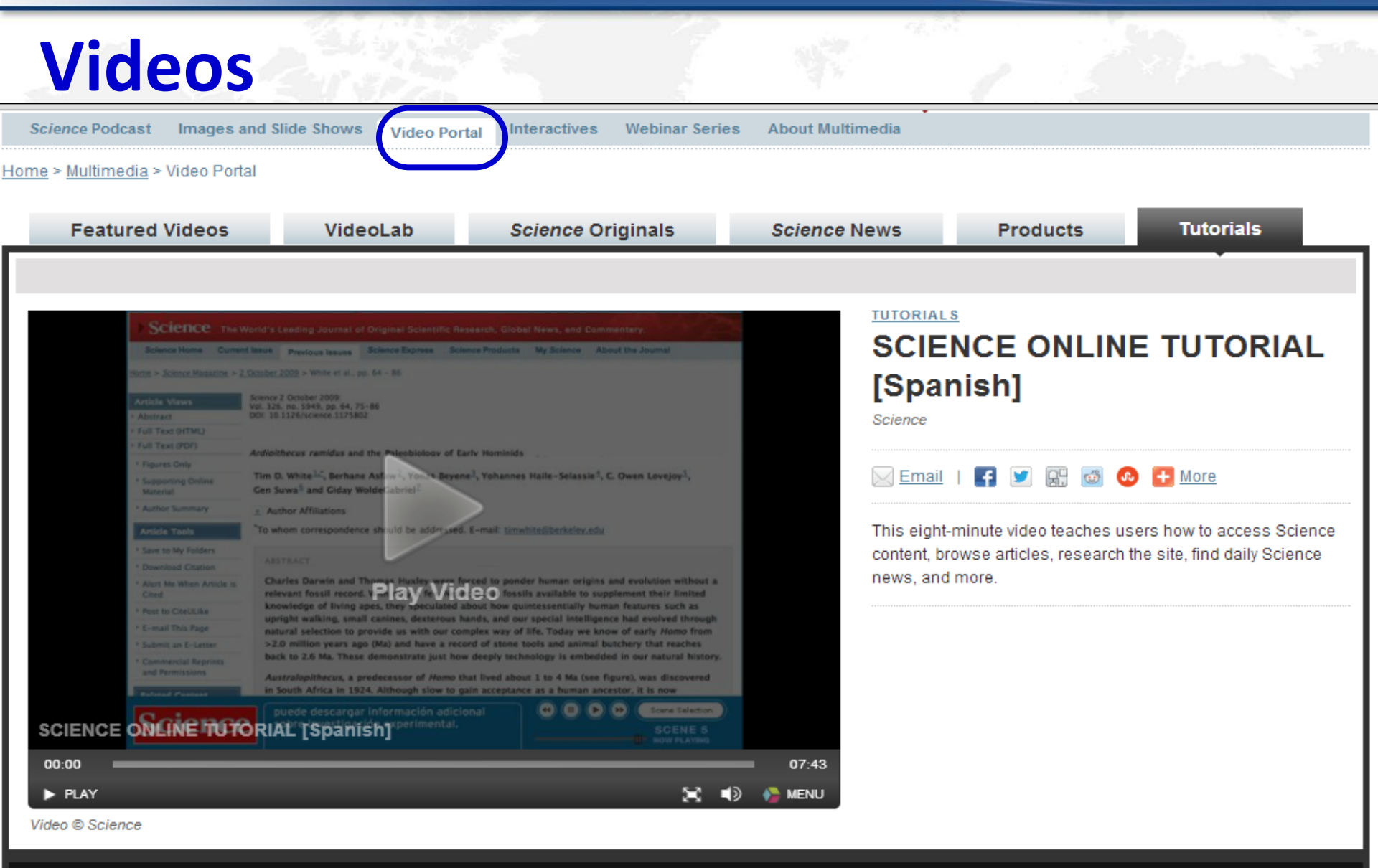

2

NEXT

Tutorials

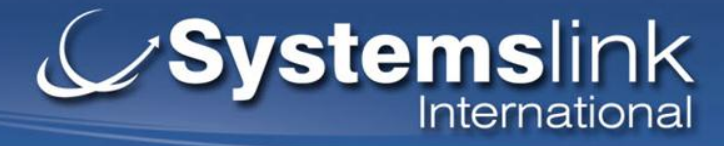

# **Podcasts**

Science Podcast

Images and Slide Shows

Video Portal

Interactives

Webinar Series About Multimedia

ience Podcast

#### About Multimedia

The Science Multimedia section pulls together a variety of features built around images, online video, and audio that can be found on the Science sites. [More info]

#### Recently in Multimedia

#### 01/18 Podcast:

- > Download MP3
- Science Video Portal

#### About Our Sites

- > About Science
- > About ScienceNOW
- About Science Signaling
- > About Science Translational Medicine
- About Science Careers
- > About Multimedia
- > About Collections

#### Contact Us

Contact Information

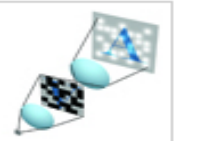

Browse podcasts for:. 2013 2012 2011 2010 2009 2008 2007 2006 2005

### Science Podcast

The Science Podcast takes you on a tour of some interesting stories in the journal and online. Comments and suggestions? Send us an email.

### Latest Show, 18 January 2013

Listen to stories on innovative imaging, anonymous genomes, the promise and perils of oxytocin, and more.

In this week's show:

- John Hunt describes an innovative imaging tool for taking higher-efficiency microwave images.
- Melissa Gymrek discusses the mechanics and consequences of determining an individual's identity from their genes.
- Greg Miller describes the infectious excitement surrounding the hormone oxytocin and why some temper that excitement with caution.
- Plus, a run-down of some of the stories from ScienceNOW and ScienceInsider.

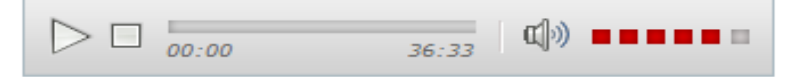

- Download MP3
- Read Transcript
- Subscribe to the Science Podcast RSS Feed
- Are you an iTunes/iPod user? Subscribe to the Podcast Through Dur iTunes Music Store Page

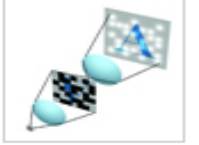

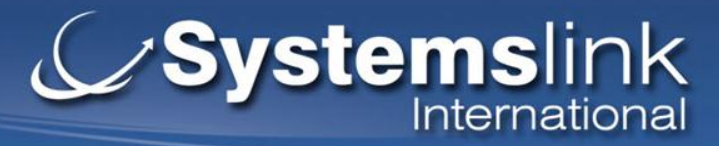

# **Blogs y Comunidades**

| Science               | AAAS.ORG   FEEDBACK   HELP   LIBRARIANS |                |          |         | S              | Science M | SE         | ADVANCED    |               |         |
|-----------------------|-----------------------------------------|----------------|----------|---------|----------------|-----------|------------|-------------|---------------|---------|
| Ociciice              |                                         |                |          |         |                |           |            | ALERTS      | ACCESS RIGHTS | SIGN IN |
| MAAAS                 | NEWS                                    | SCIENCE JO     | URNALS   | CAREERS | BLOGS & COMMUN | NITIES    | MULTIMEDIA | COLLECTIONS | JOIN / SUB    | SCRIBE  |
| ScienceInsider Origin | s Scienc                                | e Careers Blog | Findings |         | · ·            |           |            |             |               |         |

Home > Blogs & Communities

### Science Careers Blog

News and Online Highlights to Help Plan a Career in Science

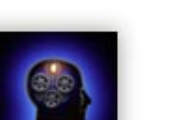

#### Recent posts:

- Obama Directs Federal Agencies to Research Gun Violence (January 16, 2013)
- Science Careers Seeks Good Writing (January 16, 2013)
- Marketing Yourself (January 15, 2013)
- Maintaining Empathy While Mastering Medicine (January 14, 2013)
- Scores of Researchers Demand an End to Federal Gun Research Ban (January 14, 2013)
- Physics Students Shoot a Zombie Movie at CERN (January 11, 2013)
- New Regulation Targets Academic Fraud in China (January 9, 2013)

science policy.

 IRS Issues Clarification and Invites Public Comment on Adjunct Healthcare Coverage (January 7, 2013)

### Go to the blog

### Science Insider

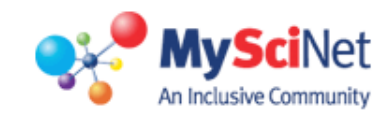

#### Recent posts:

- In Person: My Boss With Stephen Hawking Disease
- How Not to Attract Minorities to STEM
- Time Off for Dad
- Ethics Across Borders
- Teaching Postdocs to Be Professors

#### Go to My SciNet

### Systemslink International

App Store

?

# **Noticias**

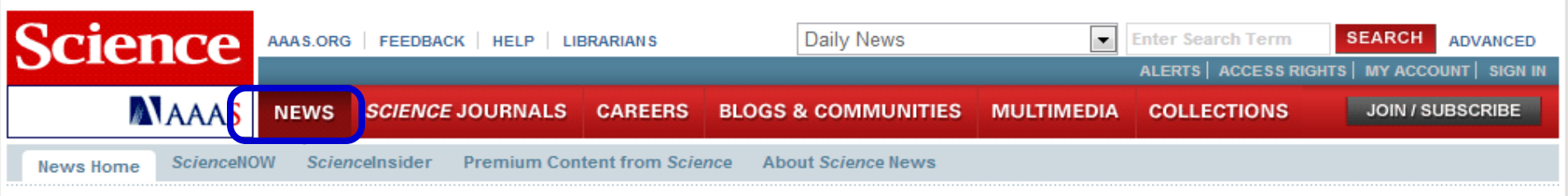

#### <u>Home</u> > News

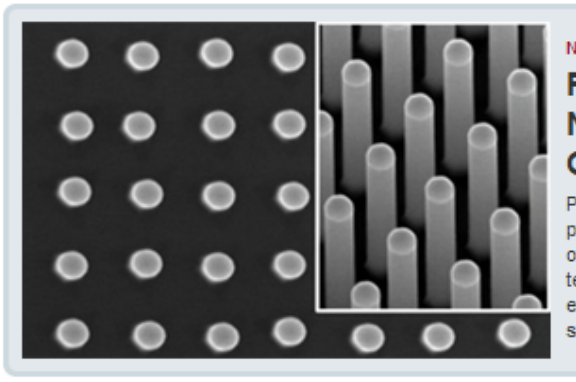

### News & ANALYSIS Performance of Nanowire Solar Cells on the Rise

Promising nanowire photovoltaics are leapfrogging other decades-old technologies with their highefficiency for converting sunlight into electricity

### PREMIUM CONTENT FROM SCIENCE

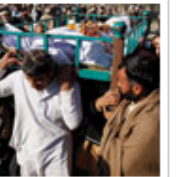

Newsletter |

#### NEWS & ANALYSIS

#### Killings Force Rethinking of Pakistan's Anti-Polio Drive

by Leslie Roberts

What's next for Pakistan's polio vaccination campaign after workers are killed in multiple attacks?

- For \$60, a Peek Inside Your Dog's Mind
- Genealogy Databases Enable Naming of Anonymous DNA Donors
- > Performance of Nanowire Solar Cells on the Rise
- Focus: Who Will Step Up to Exascale?
- Focus: The Promise and Perils of Oxytocin

#### Search Premium Content

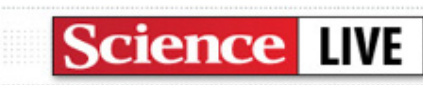

Recently: Can We Conquer Climate Change? Conflicts of Interest in Academia

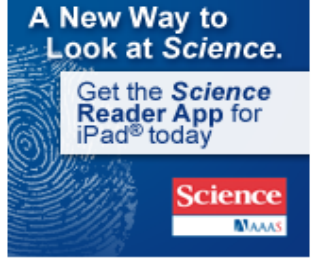

ADVERTISEMENT

ADVERTISEMENT

### WEBINAR

### Genetic Biomarkers Revealed

Unraveling the Complexities of Cancer Genomes in Blood Malignancies

28

#### DAILY NEWS

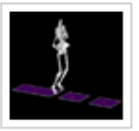

by Cameron Walker If it's good enough for other animals, why doesn't it work for us?

Video: Why Humans Don't Gallop

#### 17 JANUARY 2013 | SCIENCEINSIDER

18 JANUARY 2013 | SCIENCENOW

### Common Pesticides Threaten Bees, E.U. Watchdog Warns

by Tania Rabesandratana

European Commission may tighten regulations after new EFSA report, but industry is fighting back

5

# **Systems**link

### Acceso Móvil - http://content.aaas.org/mobile/

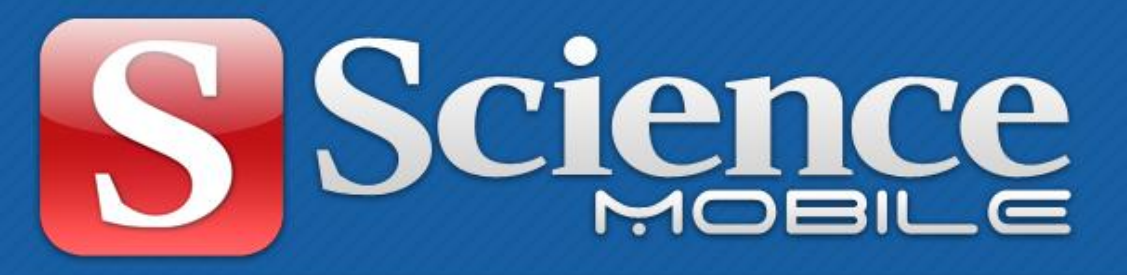

### Because science never stands still.

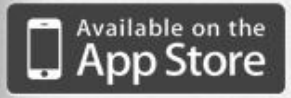

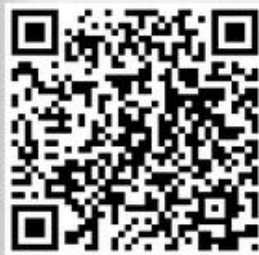

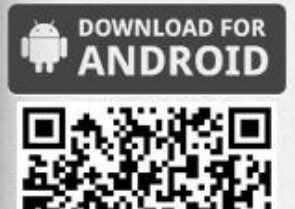

### Introducing the FREE Mobile App from Science. See what it can do for you.

Now you can access Science from anywhere. Our new app lets you:

- Read summaries and abstracts from Science, Science Translational Medicine, and Science Signaling.
- E-mail yourself links to full text.
- Get the latest news at ScienceNOW.
- Careers
- Access the Science weekly podcast and other multimedia
- Store content for reading without wi-fi access.

### Download the Science mobile app today!

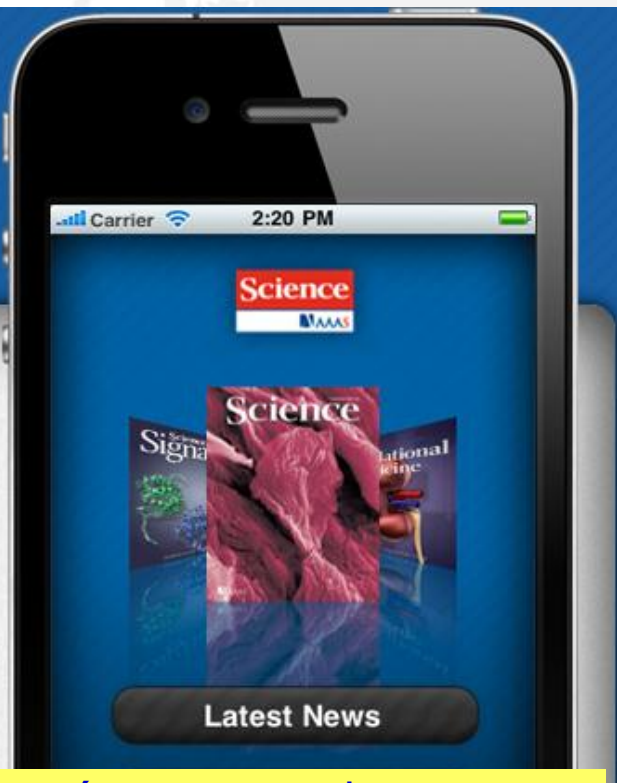

Leya resúmenes, envie por Search job openings and tap other resources at Science Correo electrónico el enlace del texto completo, acceso a los Podcasts y multimedia, guarde contenido para leer offline

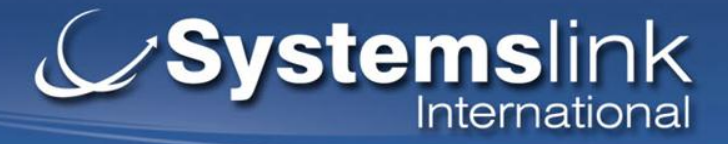

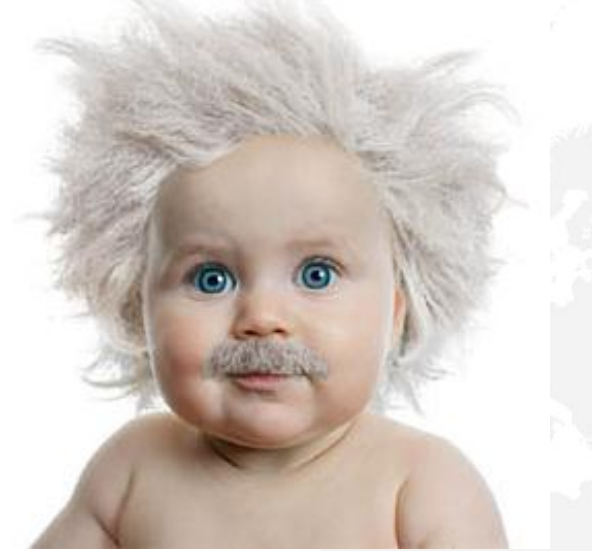

Systems link International Oficina Principal, Estados Unidos: Sin Costo: 1866-467-8855 Tel. (+1) 305-826 6191 Web: www.systemsint.info anapaula.hesse@systemsint.info Oficina Regional Araceli Galicia Tel. 13 12 54 30 Araceli.galicia@systemsint.info

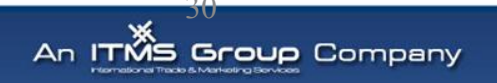